Welcome to our comprehensive guide on managing Record files in Gridlex Zip.

Gridlex Zip includes a record history viewing feature designed to offer a comprehensive overview of past customer interactions. This feature is vital for ensuring transparency and tracking the evolution of customer requests, providing a detailed timeline of updates and communications.

In this guide, we'll walk you through the simple steps to view the record history, ensuring you comprehensively understand past interactions and changes made to a record.

**Step 1:** Log in to the Gridlex App Suite and click 'Records' under the Zip section.

| Inbox & Omnichannel                                                                                                    | Zip                                                                                                    | Sky                                                                                                    | Ray                                                                                                  | Enterprise Admin                                                                                                    |
|----------------------------------------------------------------------------------------------------|----------------------------------------------------------------------------------------------------|----------------------------------------------------------------------------------------------------|----------------------------------------------------------------------------------------------------|----------------------------------------------------------------------------------------------------|
| Zolan International 💙                                                                                                  | Zolan International 💙                                                                                           | Zolan International 💙                                                                                              | Zolan International 💙                                                                                | Add Users                                                                                                    |
| Manage Inbox<br>Email<br>SMS<br>Calls<br>Make & Receive calls<br>Auto, Power & Predictive<br>Dialer<br>Voice Broadcast | CRM<br>Opportunities<br>Activities<br>Organizations<br>Contacts<br>Schedule<br>Campaigns<br>Contracts<br>Evente | Accounting & ERP<br>Add Invoice<br>Add Bill<br>Revenue<br>Costs<br>Journal<br>Banking<br>Inventory<br>Eived Assets | Timesheet<br>Time Log<br>Projects<br>Time Approvals<br>Time Reports<br>HRMS<br>Payroll<br>Attendance | Add Jnit<br>Inbox Settings<br>Zip Service Ops Settings<br>Zip CRM Settings<br>Sky Accounting & ERP<br>Settings<br>Sky Expense Settings<br>Ray HRMS Settings<br>Ray Timesheet Settings<br>Contracts Settings |
| Call Settings                                                                                                    | Service Ops<br>Add Record                                                                                       | Projects<br>Reports                                                                                                | Leaves<br>Geo Track<br>HR Approvals                                                                  | Enterprise Admin Settings<br>Billing & Payments                                                                                                    |
|                                                                                                    | Dashboard<br>Records<br>Sites<br>Automations                                                                    | Expenses<br>Add Expense<br>Mileage                                                                                 | HR Reports                                                                                           |                                                                                                    |

Step 2: Select the record that you want to see the history of.

| GRIDLEX                                         | Inbox × Zip Service Ops × Zip CRM × Sky Accounting & ERP × Sky Expenses × Ray HRMS × Objects Settings × My Account × |                                                           |                        |            |        | Zolan<br>Zolan Interna.              |         |
|-------------------------------------------------|----------------------------------------------------------------------------------------------------|-----------------------------------------------------------|------------------------|------------|--------|--------------------------------------|---------|
| Q Search                                        | List of Saved Views                                                                                                  | ✓ Save View Clear Filters                                 |                        |            | X      | Export to Excel                      | Add New |
| Inbox                                           | Record ID                                                                                                    | Record Subject (Subject)                                  | Status :               | Priority : | Labels | Units                                | : Assiç |
| 💌 Emails<br>💴 SMS                               | 1189798791344771072                                                                                                  | BioPharm Innovations Collaboration Agreement              |                        | High       | Bugs   |                                      | •       |
| Calls                                           | 1189785507820425216                                                                                                  | Re: ReSchedule Request - Anti-infective therapy sessions. |                        |            |        |                                      |         |
| Zip CRM                                         | 1189752244775112704                                                                                                  | Delivery Status Notification (Failure)                    | Form Submitted         |            |        |                                      |         |
| Opportunities >                                 | 1189453412107497472                                                                                                  | Clinical Trial Agreement                                  | Initial Inquiry        | Critical   |        |                                      |         |
| Organizations >                                 | 1189399286401159168                                                                                                  | Urgent: System Issues                                     | Initial Inquiry        | High       | Bugs   |                                      |         |
| Contacts >                                      | 1189398883861221376                                                                                                  | Testing 2                                                 | Initial Inquiry        |            |        |                                      |         |
| <ul> <li>Schedule</li> <li>Campaians</li> </ul> | 1189396927956602880                                                                                                  | Testing 1                                                 |                        |            |        |                                      |         |
| Contracts                                       | 1189087660854693888                                                                                                  | One plus - Distribution                                   | Competitor<br>Research |            |        | Super Admin,<br>Zip Helpdesk<br>Demo | Νανγ    |
| Zip Service Ops                                 | 1165909382526574592                                                                                                  | Appointment Confirmation                                  | New                    | Normal     | Orders |                                      |         |
| Dashboard     Records                           | 1165908935711563776                                                                                                  | Appointment Confirmation                                  |                        | Normal     | Orders |                                      |         |
| K Sites                                         | 1165905898775420928                                                                                                  | Appointment Confirmation                                  |                        | Normal     | Orders |                                      |         |

## Step 3: Click 'History.'

| GRIDLEX         | Inbox - Zip Service Ops - Zip CRM - Sky Accounti                                                     | ing & ERP ~ Sky Expenses ~ Ray HRMS ~ Object                                                                | s Settings ~ My Account ~                                                                                                    | Zolan<br>Zolan Interna V |
|-----------------|----------------------------------------------------------------------------------------------------|----------------------------------------------------------------------------------------------------|----------------------------------------------------------------------------------------------------|--------------------------|
| Q Search        | 🗲 Clinical Trial Agreement 🛛 🕝                                                                       |                                                                                                    |                                                                                                    |                          |
| Inbox           | Channel: Email Workflow: Product Inquiry Status                                                      | : Initial Inquiry Priority : Critical Model : Contract Cre                                                  | eated on: 🏥 Aug. 24, 2023, 8:28 a.m. EDT 🛛 SLA Name: -                                                                                            |                          |
| 🖂 Emails        | Communication - Comments and Notes                                                                   | information History Files                                                                                   | Delete Record                                                                                                    | nvert to Contract        |
| SMS             |                                                                                                    | <b>^</b>                                                                                                    |                                                                                                    |                          |
| 📞 Calls         | - Collapse all                                                                                       | •                                                                                                    |                                                                                                    | 🕼 Edit                   |
| Auto Dialer     | - Record Standard Information                                                                        |                                                                                                    |                                                                                                    |                          |
| Zip CRM         |                                                                                                    |                                                                                                    |                                                                                                    |                          |
| Opportunities > | Record ID                                                                                            | Model *                                                                                                    | Workflow*                                                                                                    |                          |
| Z Activities    | 1189453412107497472                                                                                  | Contract                                                                                                    | Product Inquiry                                                                                                    |                          |
| Organizations > |                                                                                                    |                                                                                                    |                                                                                                    |                          |
| Contacts >      | Status *                                                                                             | Channel                                                                                                    | Priority                                                                                                    |                          |
| Schedule        | Initial Inquiry                                                                                      | Email                                                                                                    | Critical                                                                                                    |                          |
|                 | Labels                                                                                               | ter dan ter be                                                                                              | ter land term                                                                                                    |                          |
|                 | -                                                                                                    | -                                                                                                    | Assign User                                                                                                    |                          |
| - Contraction   |                                                                                                    |                                                                                                    |                                                                                                    |                          |
|                 | Record Description *                                                                                 |                                                                                                    |                                                                                                    |                          |
| Zip Service Ops | The Clinical Trial Agreement between BioNexa                                                         | Pharmaceuticals and GreenLabs Research Institut                                                             | te outlines the collaboration where GreenLabs agrees to conduct a sp                                                                              | ecific clinical          |
| Dashboard       | trial for a drug provided by BioNexa. Key eleme<br>stemming from the trial's results, confidentialit | ents of the agreement include the trial's protocol, r<br>ty clauses, and the gareement's duration. Both par | esponsibilities of GreenLabs, compensation details, intellectual prope<br>ties must maintain strict confidentiality and follow specific auideline | rty rights<br>s and      |
| Records         | milestones as stipulated in the attached Proto                                                       | col. The contract emphasizes the importance of el                                                           | thical conduct, proper reporting, and the legal framework under whic                                                                              | h any                    |
| Sites           | discoveries or inventions will be managed.                                                           |                                                                                                    |                                                                                                    |                          |
|                 | The Clinical Trial Agreement between BioNexa                                                         | Pharmaceuticals and GreenLabs Research Institu                                                              | te is a pivotal document formalizing their collaborative effort in the re                                                                         | alm of drug              |

**Step 4:** On this page, scroll to view the changes made to the record. The latest modifications will be on top. Furthermore, you can also view the name of the user who made the changes along with the date.

| GRIDLEX         | Inbox 🗸 Zip Service Ops 🗸 Zip CRM 🗸 Sky Accounting & ERP 🗸 Sky Expenses 🗸 Ray HRMS 🗸 Objects Settings 🗸 My Account 🗸                                            | Zolan<br>Zolan Interna v |
|-----------------|----------------------------------------------------------------------------------------------------|--------------------------|
| Q Search        | + Clinical Trial Agreement 3                                                                                                    |                          |
| Inbox           | Channel : Email Workflow : Product Inquiry Status : Initial Inquiry Priority : Critical Model : Contract Created on: 🛗 Aug. 24, 2023, 8:28 a.m. EDT SLA Name: - |                          |
| 🖂 Emails        | Communication - Comments and Notes Information History Files and Delete Record                                                                                  | Convert to Contract      |
| 📁 SMS           | <u>и</u>                                                                                                    |                          |
| Calls           | Mohammed Nihal TT updated the record (Tue, Oct 10, 7:53 a.m. EDT)                                                                                               |                          |
| Auto Dialer     | Contact: Brandon Brown was Associated                                                                                                    |                          |
| Zip CRM         |                                                                                                    |                          |
| Opportunities > | Mohammed Nihal TT updated the record (Tue, Oct 10, 7:52 a.m. EDT)                                                                                               |                          |
|                 | Organization: True Health was Associated                                                                                                    |                          |
| Contacts >      | Mahammad Nikal TT undated the record (buy on N 3 (1 Tat)                                                                                                    |                          |
| Schedule        | Mondminied windi in apaded the record (rue, oct w, 747 am col)                                                                                                  |                          |
| ┥ Campaigns     | Counterparties : True Health was Disassociated                                                                                                    |                          |
| Contracts >     | Mohammed Nihal TT updated the record (Tue Oct 10.7:44 am. EDT)                                                                                                  |                          |
| Events          |                                                                                                    |                          |
| Zip Service Ops | Counterparties : Irue Health was Associated                                                                                                    |                          |
| Dashboard       | Mohammed Nihal TT updated the record (Tue, Oct 10, 7:38 a.m. EDT)                                                                                               |                          |
| Records         | Orranization · True Hadth was Dissessinited                                                                                                    |                          |
| Sites           | Contact: Brandon Brown was Disassociated                                                                                                    |                          |
|                 |                                                                                                    |                          |

Congratulations! You have now learned to view record history in Gridlex Zip.

If you need any help with any feature, data migration of your old data, or anything at all, just email <u>apps@gridlex.com</u> and our team will be here to help you. Remember, that one of **Gridlex's** core values is Customer Success. We want you to be successful.